Preuzmite i nastavite koristiti aplikaciju SekoWeb (Google play / App Store) ili koristite web sučelje www.sekoweb.com. Za mogućnost registracije nove stanice, potrebno je prvo napraviti račun bazenara, a potom (krajnjeg korisnika) u aplikaciji SekoWeb tako da se novo dodane stanice registriraju pod grupom (OWNER ID: CZE90920VAGNER), koji će osigurati ispravnu registraciju jedinice i eventualno omogućiti daljinsku tehničku podršku Vágner Pool-a.

| ZA REGISTRACIJU NOVOG RAČUNA POTREBNO JE  |
|-------------------------------------------|
| KONTAKTIRATI PREDSTAVNIKA TVRTKE VÁGNER   |
| POOL I UNESITE POTREBNE PODATKE ZA        |
| REGISTRACIJU                              |
| (E-MAIL ADRESU), NA KOJU ĆE NAKNADNO DOĆI |
| POZIV ZA USLUGE PLATFORME SEKOWEB.        |
| Kontakt: <u>sekoweb@vagnerpool.com</u>    |
| Talafan: 420722752221                     |
| Telefoli. T420/33/33231                   |

U prethodnoj verziji sučelja bilo je moguće izravno kreirati račun, a sad nažalost NIJE MOGUĆE. Iz tog razloga potrebno je izvršiti prethodni korak, odnosno kontaktirati Vágner Pool podršku, s time da navedete svoju e-poštu

#### **USER REGISTRATION**

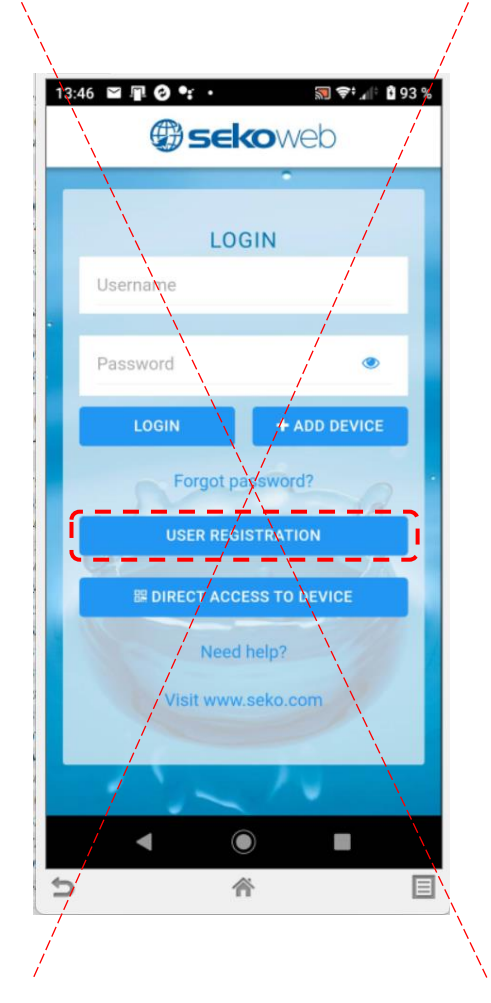

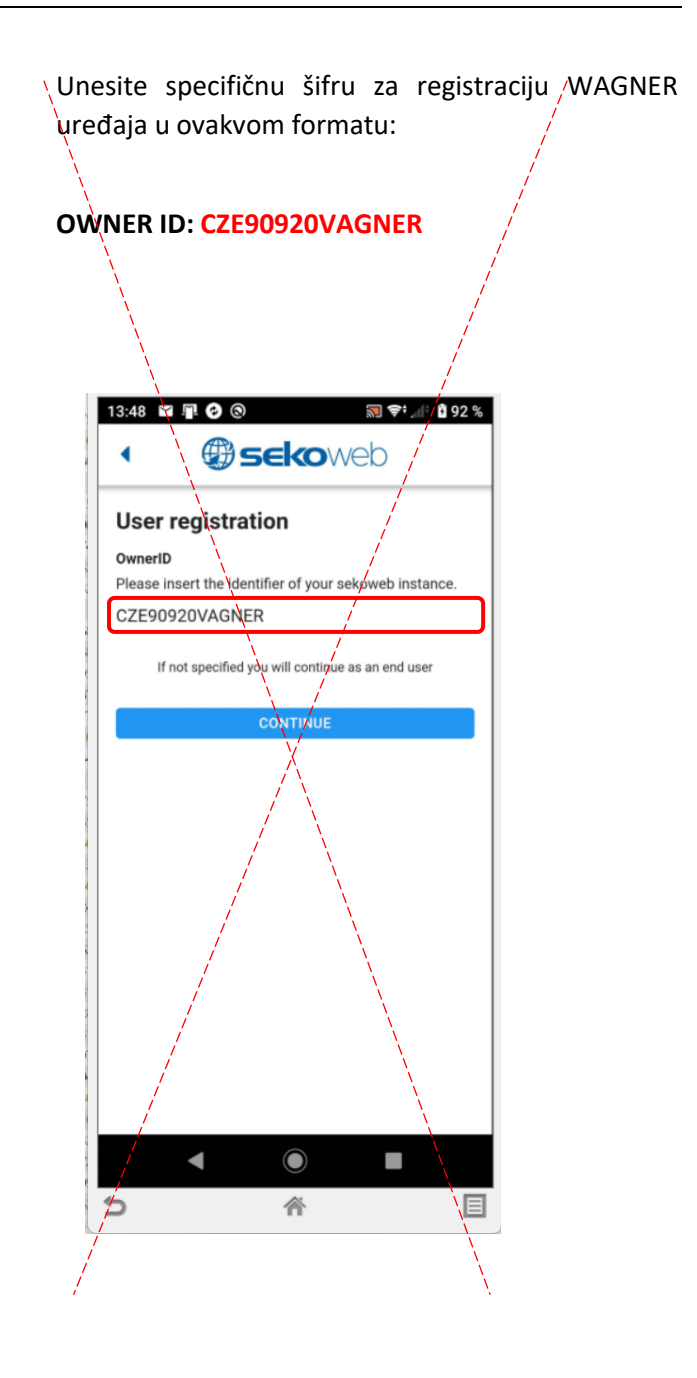

Odaberite svoje korisničko ime (e-mail) i zaporku za prijavu u sustav.

# Email:

Password / Zaporka: Confirm password / Potvrdi zaporku:

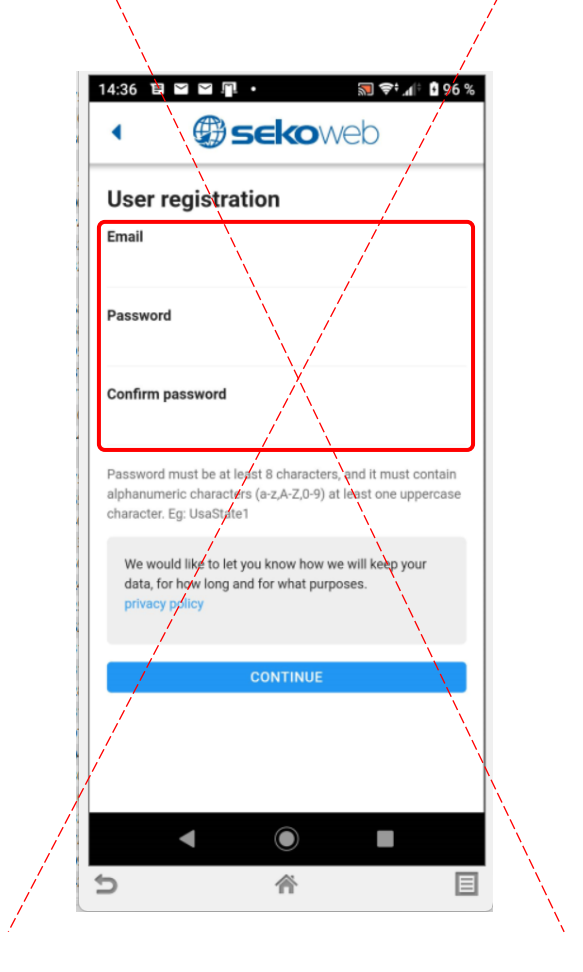

Koristite integrirani Wifi za izravan pristup u stanici (KOMMSPOT-XXXXXX).

## DIRECT ACCESS TO DEVICE

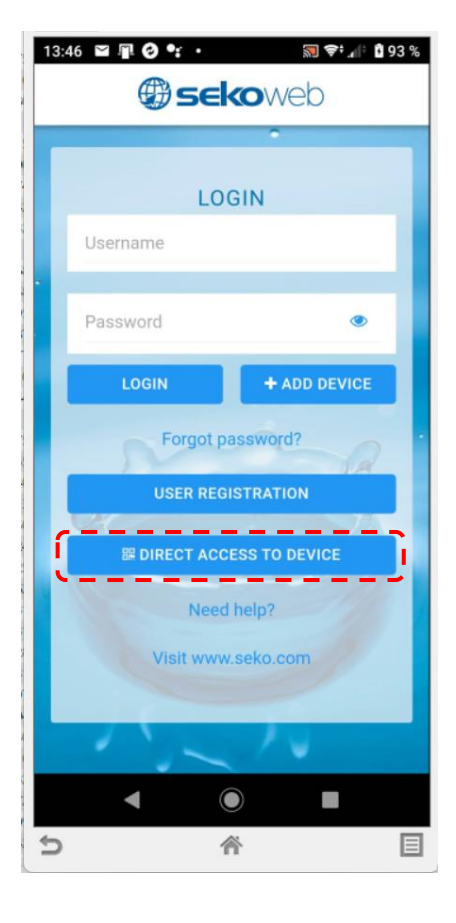

Kamerom pametnog telefona skenirajte QR kod na bočnoj strani stanice kako biste potvrdili izravnu vezu putem Wifi mreže KOMMSPOT-XXXXXX.

## Zaporka za prijavu na Wifi mrežu: 12345678

| 15:38 🖂 🖻 | a 🤣 🕲                                  | 🔝 🖘 46 🕼 🖥 99 % |
|-----------|----------------------------------------|-----------------|
|           | () seko                                |                 |
|           |                                        |                 |
|           |                                        |                 |
| Drem      |                                        |                 |
| prem      |                                        |                 |
| Zaří      | zení které chce                        | te používat     |
| s ap      | likací Seko Web                        |                 |
|           | KOMMSPOT-B73                           | 3FC4            |
|           | Připojeno, není<br>k dispozici interne | t               |
|           | ZRUS                                   | ŠIT PŘIPOJIT    |
|           | DIRECT ACCESS                          | TO DEVICE       |
|           |                                        |                 |
|           |                                        |                 |
|           |                                        |                 |
|           |                                        |                 |
|           |                                        |                 |
|           |                                        |                 |
| ¢         | 斧                                      |                 |

#### **APLIKACE SEKOWEB:**

Unesite osnovne podatke za prijavu kako biste se prijavili na stanicu:

# ADMIN

PIN: 0000

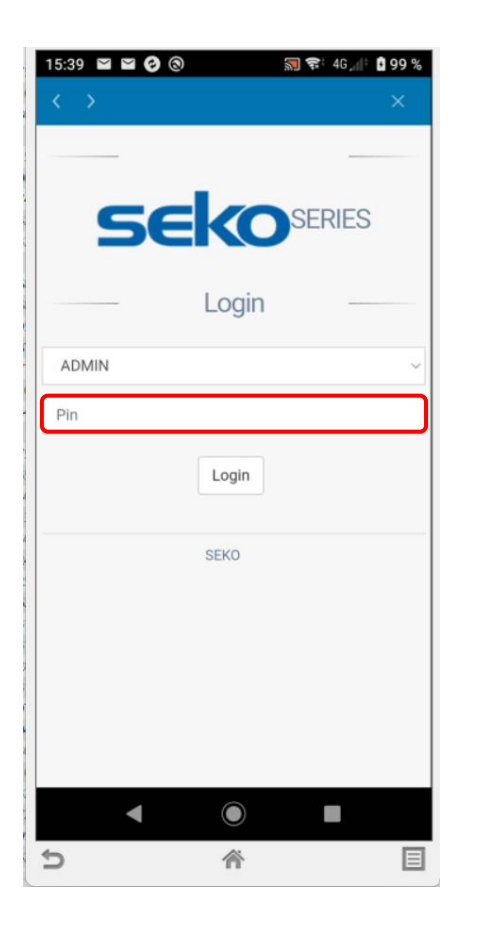

# WEB SUČELJE - PREGLEDNIK:

Alternativa je korištenje **web preglednika** i unos IP adrese **192.168.3.1** za izravno povezivanje s web uslugom Wifi modula.

Osnovni podaci za prijavu na stanicu:

### ADMIN

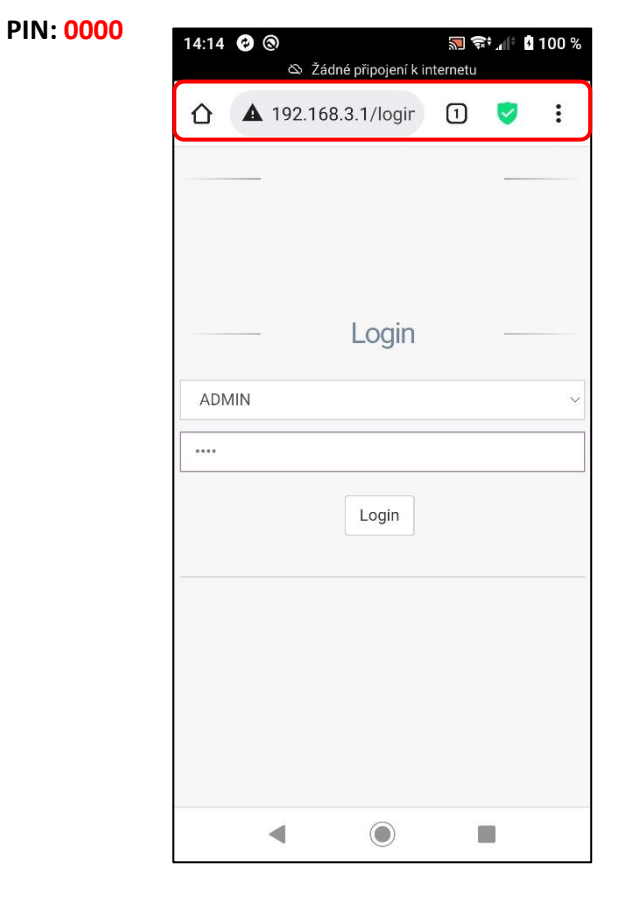

Pregled web sučelja lokalnog pristupa

Wifi veza putem mreže KOMMSPOT-XXXXXX.

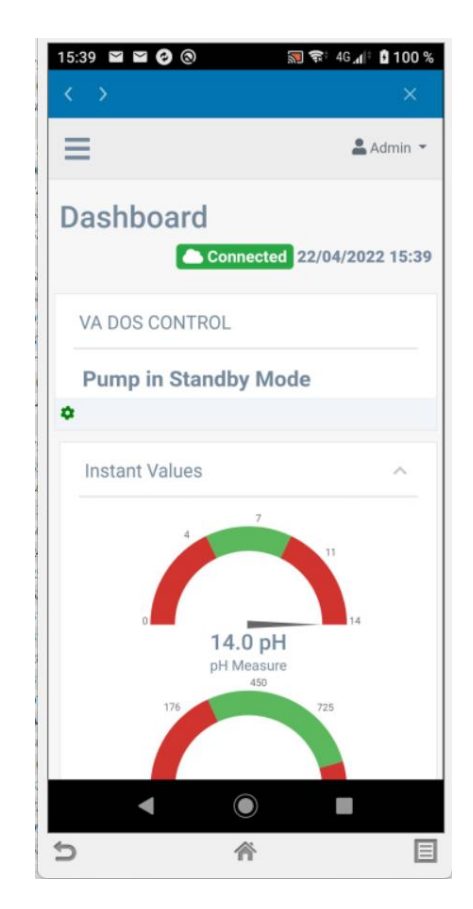

Ponuda iz izbornika – za postavljanje eksternog komunikacijskog pristupa putem interneta potrebno je unijeti parametre postojeće Wifi mreže s internetskom vezom. Također je moguće u ovom izborniku izravno podesiti parametre Wifi komunikacije (Wifi server u dozirnoj stanici - WLan).

| 15:41 🔛         | ≅ ⊘ ⊚                         | 🕅 🛜 4G 📶 🖬 99 %        |
|-----------------|-------------------------------|------------------------|
|                 |                               | ×                      |
| S               |                               | 🚢 Admin 👻              |
| 20<br>Dashboard | Wizard                        | 0                      |
| 1<br>Update     | Web connection con            | figur                  |
| Network         | Wizard<br>Info<br>WLan<br>Yee | figuration<br>Hos Scan |
|                 | Network password(key)         | ۲                      |
|                 | Apply<br>Previous Next        |                        |
|                 | Powere                        | d by SEKO Version 2.10 |
|                 | < ●                           |                        |
| ¢               | 斧                             |                        |

Naziv postojeće lokalne Wifi mreže uklj. Zaporke unesite lozinke ručno ili upotrijebite čarobnjaka za postavljanje – **"SCAN"** (pregled dostupnih Wi-Fi mreža s pristupom internetu).

Network name SSID / Naziv mreže SSID: Network password (key) / Zaporka mreže (ključ):

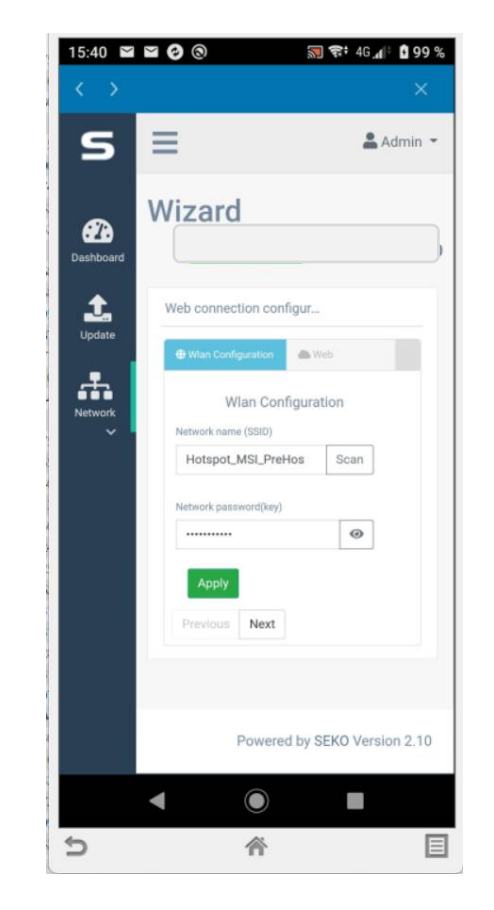

Uspješno povezivanje dozirne stanice s internetom signalizirano je tekstom"CONNECTED" u gornjem dijelu i učitavanje trenutačnog datuma i vremena. Time se stanica povezuje s internetom te ju je moguće dalje registrirati u SekoWeb web servisu. U ovom trenutku, ako je stanica spojena na Internet, status je označen NARANČASTO.

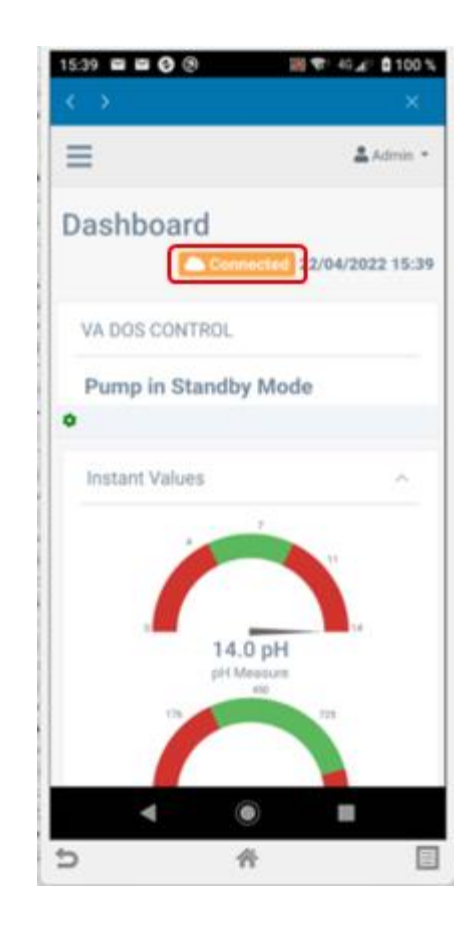

Kako biste dodali stanicu, prijavite se na račun koji ste registrirali u prethodnim koracima putem SekoWeb aplikaciji ili na web sučelju www.sekoweb.com,

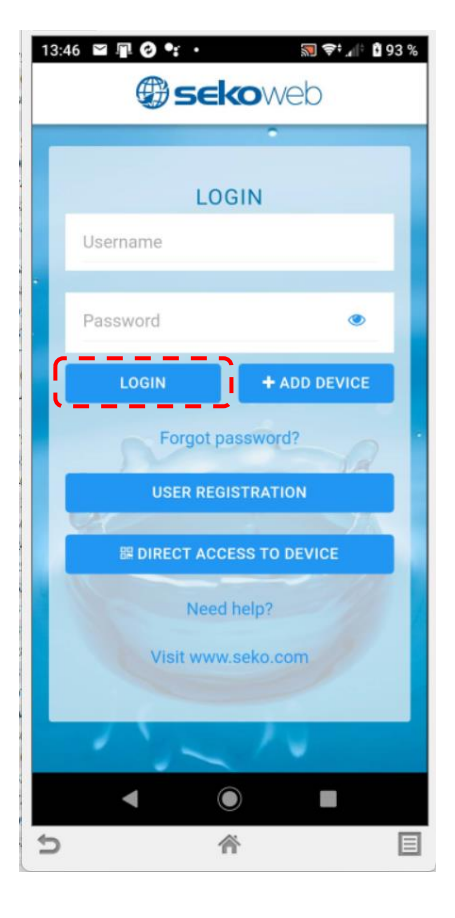

Nakon prijave odaberite u glavnom izborniku"+ Add device" (+ Dodaj uređaj) i ispunite serijski broj s naljepnice na bočnoj strani stanice za doziranje (Serijski broj uređaja) u formatu: XXXX-XXXX-XXXX uklj. naziva stanice ili instalacije radi lakšeg prepoznavanja u popisu prijavljenih uređaja, ako ih ima više na korisničkom računu.

- - Dodavanje stanice ili na novo mjesto instalacije pomoću tipke "+ Add device"
- NAPOMENA: STANICA ZA DOZIRANJE MORA BITI POVEZANA NA INTERNET PRIJE REGISTRACIJE!!!

| Welcome<br>Admin - Premysl<br>Hosek | Device registration                                                  |
|-------------------------------------|----------------------------------------------------------------------|
| GLOBAL                              | Device identification Level selection                                |
| A Home                              | Warning<br>Check that the device is connected before proceeding      |
| 📥 Organization 🗸 🗸                  | Check that the device is connected before proceeding.                |
| o Owner                             | Device serial number                                                 |
| <ul> <li>Customers</li> </ul>       | Device serial number 01220000928                                     |
| • Details                           | Device serial number confirmation Network Name (SSID) CMMSPOT-5F0C74 |
| Devices                             | Device serial number                                                 |
| 🐸 Users                             | System name                                                          |
|                                     | System name                                                          |
|                                     | Previous Next                                                        |

NAPOMENA: tijekom registracije stanice na web servis, stanica već mora biti spojena na Internet. Povezan (narančasti status) mijenja se u Povezan (zeleni status) nakon uspješne registracije).

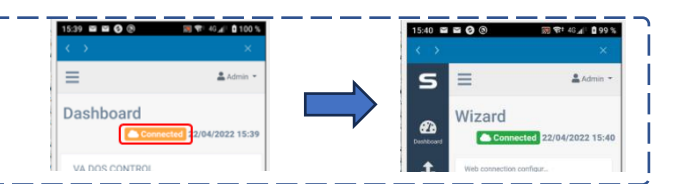

**©**<sup>®</sup> Installation Welcome Admin - Premysl Hosek Name \* GLOBAL ۸ Installation + Add device **Description**\* প Home Installation - Organization owner Customers Installation site Ċ Details ٠ Subterra as, půjčovna trojů, technický servis **Description** \* Devices Device Serial Number Zlínst ۵ 012200000928 Devices summary \* V CZ s.r.o 😤 Users Network Name (SSID) KOMMSPOT-5F0C74 + Device serial number Di Technician \* VagnerPool (Premysl Hosek) Aliaxis Česká 😋 Address 9

Izrada nove instalacije: "Organization" - "Owner" - "Installation" - "+ Add" - ispunite potrebne informacije o instalaciji i dodijelite registriranu stanicu

Pregled registriranih uređaja: pregled je dostupan nakon uspješne registracije (Devices) – pregled svih dozirnih stanica s mogućnošću daljinskog pristupa:

| 🕲 sekoweb          | ≡                                                                                                    | Language (English) ~ Owner ID: CZE90920VAGNER | Admin - Premysl Hosek (Administrator) ~ |
|--------------------|----------------------------------------------------------------------------------------------------|-----------------------------------------------|-----------------------------------------|
| Welcome            | Devices                                                                                                    |                                               |                                         |
| GLOBAL             | Devices summary                                                                                                    |                                               |                                         |
| + Add device       | CSV PDF Print                                                                                                    |                                               | Search: va dos                          |
| A Home             | Device ID 14 System name 11 First association 11 Installation site 11 FW Version 11 WV Version 11                     | Customer Technician Name 11 Online / Offlin   | e 11 Mark 11 Details 11                 |
| 📥 Organization 🗸 🗸 | 01210000056A_DEVICE VA DOS CONTROL 01/07/2021 11:21:58 UTC 1.00                                                       | •                                             | WORKING                                 |
| Devices            | 012100000F12_DEVICE VA DOS CONTROL 21/04/2022 10:12:21 UTC VDE-45A80099B 1.10<br>Nad Safinou II, 252 42 Vestec, Česko | VagnerPool Premysl Hosek                      | WORKING                                 |
| 🕙 Users            | Showing 1 to 2 of 2 entries (filtered from MAX total entries)                                                         |                                               | Previous 1 Next                         |

**Detalj stanice:** prikaz izmjerenih vrijednosti uz mogućnost promjene parametara, postavljanje alarma, prikaz grafikona i sl. Ako se prikazuje status "**Pump in Standby Mode**" na web servisu, znači da uređaj nije u modu mjerenja (doziranje je obustavljeno) ili izbornik jedinice je aktiviran = netko vrši promjene i postavke lokalno izravno na stanici.

| 🕲 sekoweb                           | = |                |                             | Language (English) ~ | Owner ID: CZE90920VAGNER | Admin - Premysl Hosek (Administrator) ~ |
|-------------------------------------|---|----------------|-----------------------------|----------------------|--------------------------|-----------------------------------------|
| Welcome<br>Admin - Premysl<br>Hosek |   | VDE-45A8009    | 99B                         |                      |                          |                                         |
| GLOBAL                              |   | VA DOS CONTRO  | OL                          |                      |                          | ^                                       |
| + Add device                        |   |                | Pump in Standby Mode        |                      |                          |                                         |
| 삼 Home                              |   |                |                             |                      |                          |                                         |
|                                     |   | 葉 🏟 🌑 🕑 🖗 Upda | ate 22/04/2022 09:44:21 UTC |                      |                          | 7 1 0 8                                 |
|                                     |   |                | Instant Values              |                      |                          | ~                                       |
| Devices                             |   |                |                             |                      |                          |                                         |
| 警 Users                             |   |                | Graphs And Levels           |                      |                          | ~                                       |
| 🔔 Alarms                            |   |                |                             |                      |                          |                                         |
|                                     |   |                | Alarme                      |                      |                          |                                         |

Za jednu instalaciju moguće je dodati više uređaja na sličan način. Također je moguće kreirati dodatne račune za prijavu, kako za jednu stanicu (npr. korisnički račun) tako i za više stanica (račun za bazen). Također je moguće dodijeliti različita prava pristupa pojedinim korisnicima, kako u pogledu eventualnih promjena postavki, tako i samo uz opciju pregleda ili bez mogućnosti promjene parametara.

| Welcome                                          | Users                                                                          |                                                                                                    |                                                                                                    |                   |          |      |           |                                                                                                    |                                                                                                    |                                                                                                    |
|--------------------------------------------------|--------------------------------------------------------------------------------|----------------------------------------------------------------------------------------------------|----------------------------------------------------------------------------------------------------|-------------------|----------|------|-----------|----------------------------------------------------------------------------------------------------|----------------------------------------------------------------------------------------------------|----------------------------------------------------------------------------------------------------|
| Admin - Premysl<br>Hosek                         | Users List                                                                     |                                                                                                    |                                                                                                    |                   |          |      |           |                                                                                                    |                                                                                                    |                                                                                                    |
| d device                                         | + Invite a new user                                                            | 1                                                                                                    |                                                                                                    |                   |          |      |           |                                                                                                    |                                                                                                    | Stvorite/dodijelite novog korisnika danoj instal                                                                                                    |
| ne                                               | Show 100 ✓ entrie                                                              | S                                                                                                    |                                                                                                    |                   |          | Сору | CSV F     | DF P                                                                                                    | rint                                                                                                    | _                                                                                                    |
| anization 🗸 🗸                                    | Real name                                                                      | 1F                                                                                                    | Last login days                                                                                                    | Roles 1           | Identity |      | Level     | lî Pro                                                                                                    | ofiles                                                                                                    |                                                                                                    |
| ces                                              | Adam Ondrus(Bazeni)                                                            |                                                                                                    | 8                                                                                                    | - info hotelkempa | OWNER    |      | VP Suppor | t AD                                                                                                    | MINISTRATOR                                                                                                    |                                                                                                    |
| 3                                                | Admin                                                                          |                                                                                                    | 7                                                                                                    | - Global          | OWNER    |      | VagnerPoo | I AD                                                                                                    | MINISTRATOR                                                                                                    |                                                                                                    |
|                                                  |                                                                                |                                                                                                    |                                                                                                    |                   |          |      |           |                                                                                                    |                                                                                                    |                                                                                                    |
| koweb ≡<br>skome Users                           | Admin Dramuni Hanak                                                            |                                                                                                    | n                                                                                                    | Cinhai            | OWNER    |      | Langua    | e (English)                                                                                                    | Owner ID: CZE90920VAGNER                                                                                                    |                                                                                                    |
| koweb =<br>users<br>Users<br>User r              | Admin Deamsel Happel                                                           | ,                                                                                                    | •                                                                                                    | Cinhai            | OWNED    |      | Langua    | e (English)                                                                                                    | VWINHETT ATOD     Owner D: CZE90920VAGHER                                                                                                    |                                                                                                    |
| kome<br>min -Premysl<br>sek User r               | A denia Processal Monat                                                        | ,<br>Real name *                                                                                        |                                                                                                    | Cinhal            | OWAVED   |      | Langua    | e (English)                                                                                                    | • Owner D. CZE90920VAGNER                                                                                                    | а<br>                                                                                                    |
| koweb =<br>ukome<br>min-Premysl<br>sek<br>User r | Admin Deamwoll Happele<br>egistration Fill the data below to register a user   | r<br>Real name *<br>Identity *                                                                          | C Select an identity                                                                                                    | Cinhai            | OWNED    |      | Langua    | e (English)                                                                                                    | Owner D. CZE90920VAGHER                                                                                                    | ka<br>čki način rada (vlasnik/kupac)                                                                                                    |
| skome<br>Imin - Premysl<br>ssek<br>User r        | A desin Processed Monact                                                       | r<br>Real name *<br>Identity *<br>Customer<br>Level *                                                   | Select an identity  Select a customer  Salect a lovel                                                                     | Cinhal            | OWARED   |      | Langua    | e (English)                                                                                                    | Owner D: CZE90920VAGNER      Ime: Ime korisnik     Identitet: korisnik     Kupac:                                                                                                    | ka<br>čki način rada (vlasnik/kupac)                                                                                                    |
| koweb =<br>unin Premyst<br>osek<br>user r        | egistration Fill the data below to register a user                             | r<br>Real name *<br>Identity *<br>Customer<br>Level *<br>Profiles *                                     | C<br>Select an identity<br>Select a customer<br>Select a level<br>Select the profiles                                     | Cinhai            | OWARED   |      | Langua    | e (English)                                                                                                    | Owner D. CZE90920VAGHER<br>Ime: Ime korisnik<br>Identitet: korisnik<br>Kupac:<br>Razina: Izbor u st                                                                                                    | ka<br>čki način rada (vlasnik/kupac)<br>rrukturi instalacija vlasnika bazena (više bazena                                                                                                    |
| koweb =<br>uranin - Premysl<br>osek<br>user r    | egistration Fill the data below to register a user                             | r<br>Real name *<br>Identity *<br>Customer<br>Level *<br>Profiles *<br>Roles *                          | C<br>Select an identity<br>Select a customer<br>Select a level<br>Select a level<br>Select the polities                   | Cinhal            |          |      | Langua    | e (English)                                                                                                    | Owner D: CZE90920VAGNER     Ime: Ime korisnik     Identitet: korisnik     Kupac:     Razina: Izbor u st     instalacija)                                                                                                    | ka<br>čki način rada (vlasnik/kupac)<br>srukturi instalacija vlasnika bazena (više bazena                                                                                                    |
| rekome<br>dmin - Premysl<br>osek<br>sn           | Admin Desmush Hospet                                                           | r<br>Real name *<br>Identity *<br>Customer<br>Level *<br>Profiles *<br>Roles *<br>E-mail *              | Select an identity Select a customer Select a level Select the profiles Select the roles                                  | Cinhal            | OWARED   |      | Langua    | e (English)                                                                                                    | <ul> <li>Owner D. CZE90920VAGHER</li> <li>Ime: Ime korisnik</li> <li>Identitet: korisnik</li> <li>Identitet: korisnik</li> <li>Kupac:</li> <li>Razina: Izbor u st<br/>instalacija)</li> <li>Profili: Korisnička</li> </ul>                                                        | ka<br>čki način rada (vlasnik/kupac)<br>rrukturi instalacija vlasnika bazena (više bazena<br>a prava (Administrator/Operator/Promatrač)                                                                                             |
| koweb =<br>unin - Premysl<br>osek<br>User r      | A denia Pinomesal Manada<br>egistration Fill the data below to register a user | Real name *<br>Identity *<br>Customer<br>Level *<br>Profiles *<br>Roles *<br>E-mail *<br>Country *      | C<br>Select an identity<br>Select a customer<br>Select a level<br>Select a level<br>Select a level<br>Select the polites  | Cishel            |          |      | Langua    | <ul> <li>A P</li> <li>e (English)</li> <li>v</li> <li>v</li></ul> | <ul> <li>Owner D. CZE90920VAGNER</li> <li>Ime: Ime korisnik</li> <li>Identitet: korisnik</li> <li>Identitet: korisnik</li> <li>Kupac:</li> <li>Razina: Izbor u st<br/>instalacija)</li> <li>Profili: Korisnička</li> <li>Uloge: Dodjela in</li> </ul>                             | ka<br>čki način rada (vlasnik/kupac)<br>trukturi instalacija vlasnika bazena (više bazena<br>a prava (Administrator/Operator/Promatrač)<br>istalacije (jedinice doziranja) određenom koris                                          |
| koweb =<br>users<br>user r<br>user r             | Admin Desmush Honort                                                           | r<br>Real name *<br>Identity *<br>Customer<br>Level *<br>Profiles *<br>Roles *<br>E-mail *<br>Country * | Select an identity Select a customer Select a level Select a level Select a level Select the profiles Select the profiles | Cinhal            |          |      | Langua    | - A F<br>e (English)                                                                                                    | <ul> <li>Owner D. CZE90920VAGHER</li> <li>Ime: Ime korisnik</li> <li>Identitet: korisnik</li> <li>Identitet: korisnik</li> <li>Kupac:</li> <li>Razina: Izbor u st<br/>instalacija)</li> <li>Profili: Korisnička</li> <li>Uloge: Dodjela in</li> <li>Email: Korisnik er</li> </ul> | ka<br>čki način rada (vlasnik/kupac)<br>trukturi instalacija vlasnika bazena (više bazena<br>a prava (Administrator/Operator/Promatrač)<br>nstalacije (jedinice doziranja) određenom koris<br>mail, koji će se koristiti za prijavu |